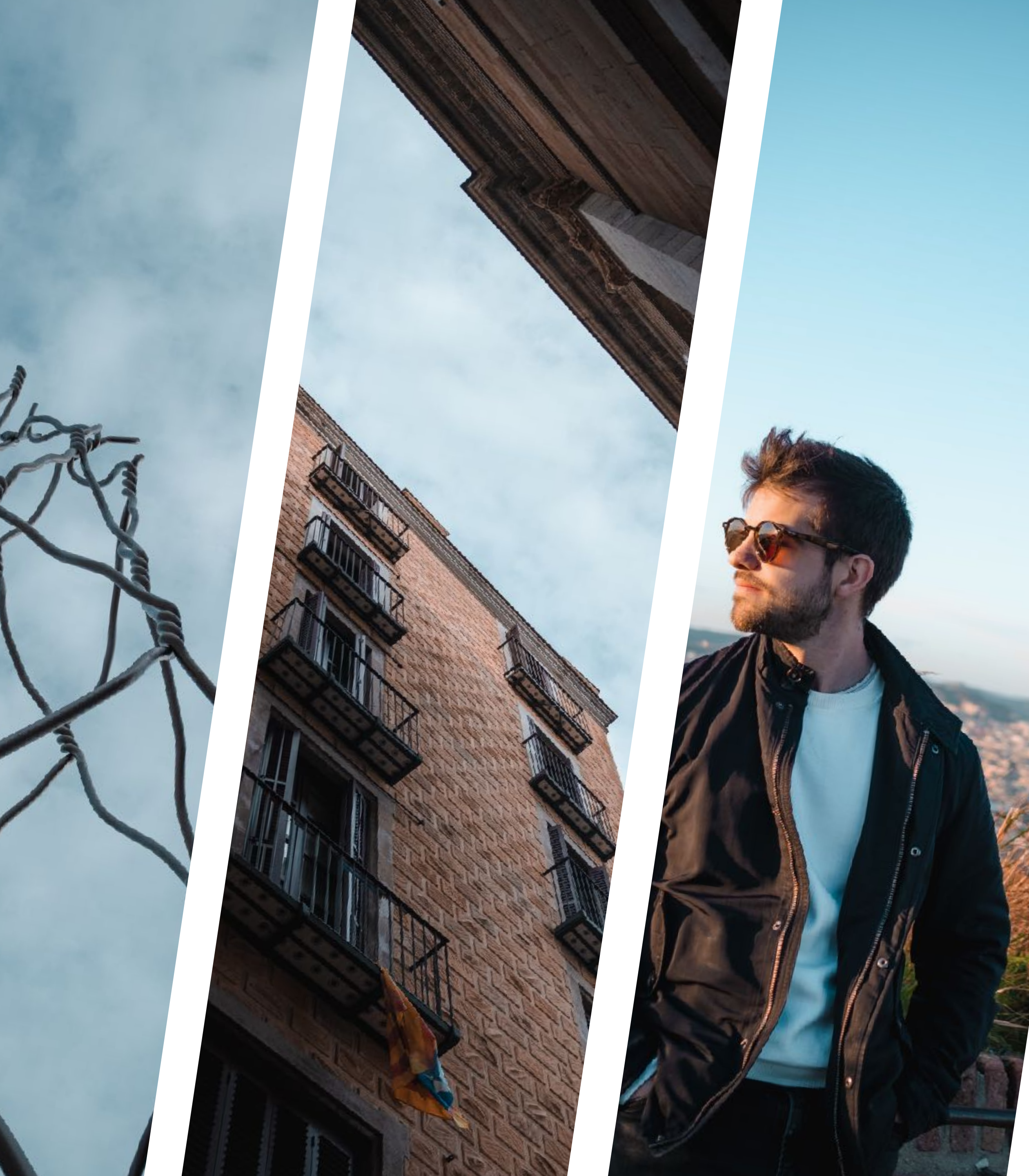

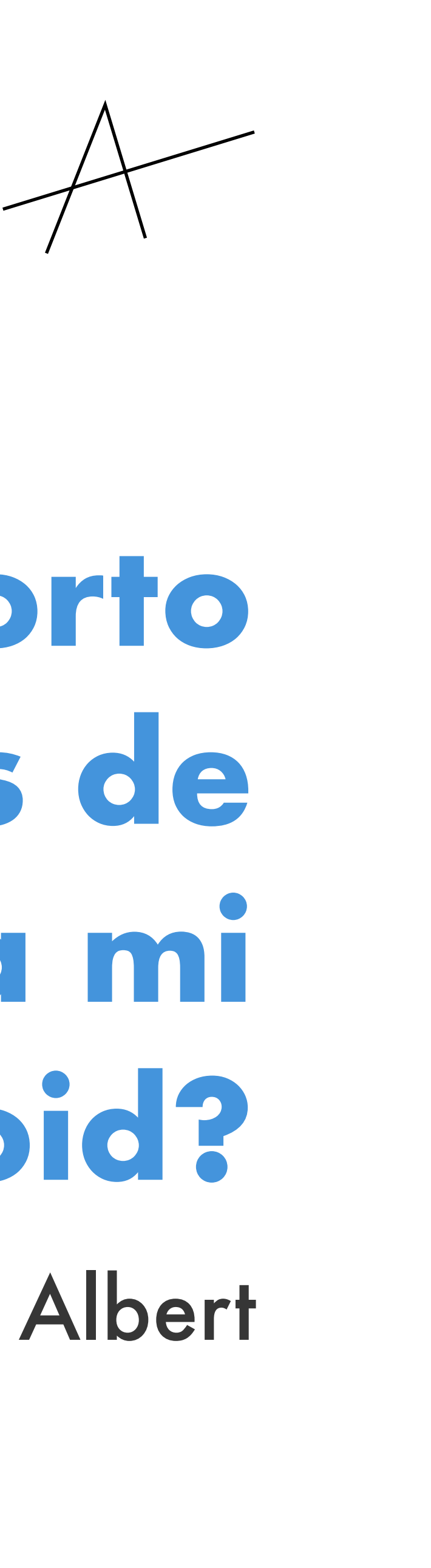

## ¿Cómo importo Presets de Lightroom a mi Android? Una guía de Albert

## IMPORTAR PRESETS EN LIGHTROOM MOBILE: LA GUÍA DE ALBERT

Desde la web, irás a un enlace de Google Drive para descargarlo. Verás que es una foto mía con el preset ya aplicado. El primer paso será descargar esa imagen en tu móvil, para así luego importarla en Lightroom y crear ese preset.

20200308-DSCF6301.dng 1. En enlace de mi web te llevará a esa imagen que está en Google Drive. 2. Haciendo click en los tres puntitos 🚦 , verás el menú para descargarla. 3. Haz click en descargar. 🕁 4. La imagen se te debería descargar correctamente en la carpeta descargas de tu móvil.

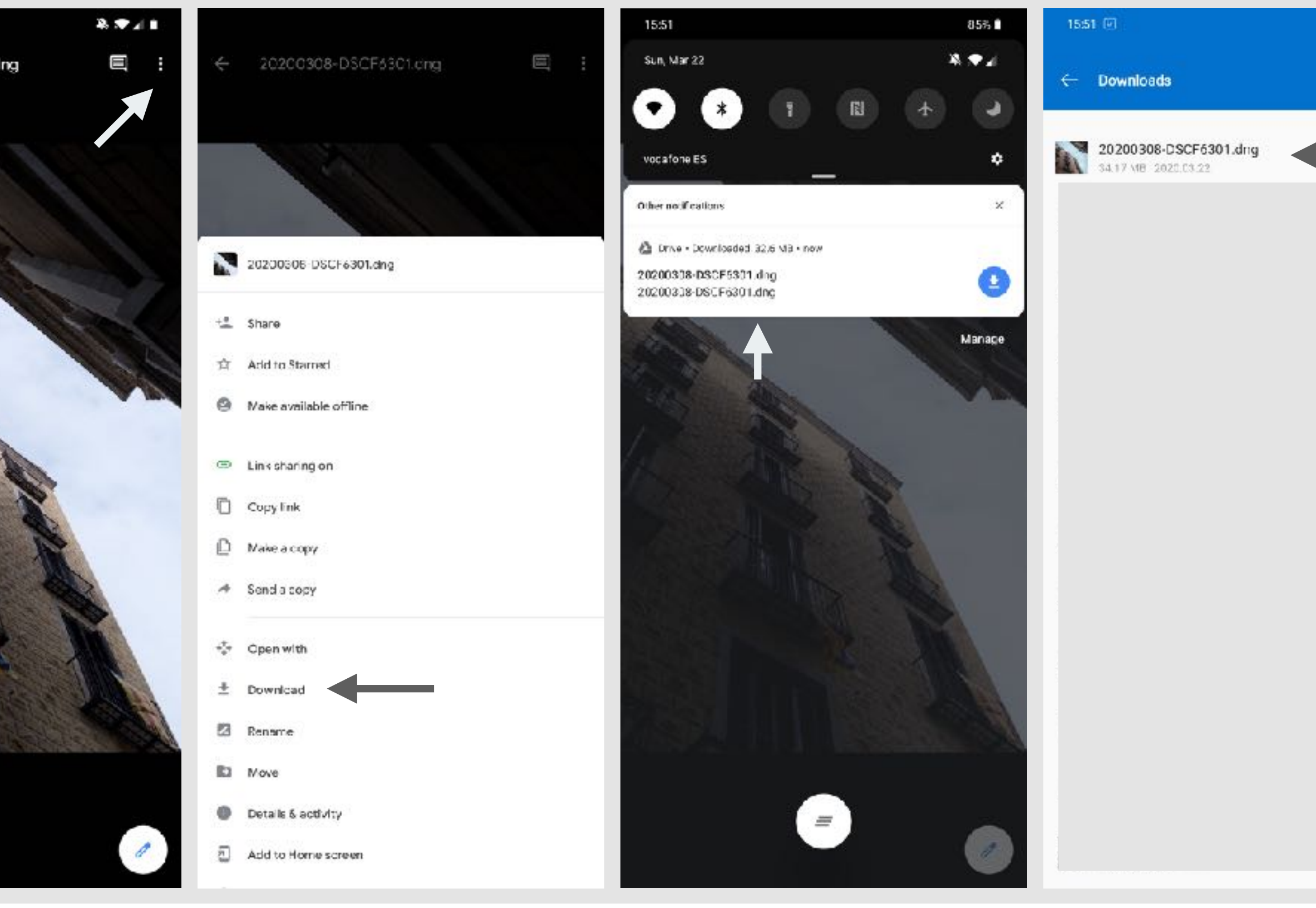

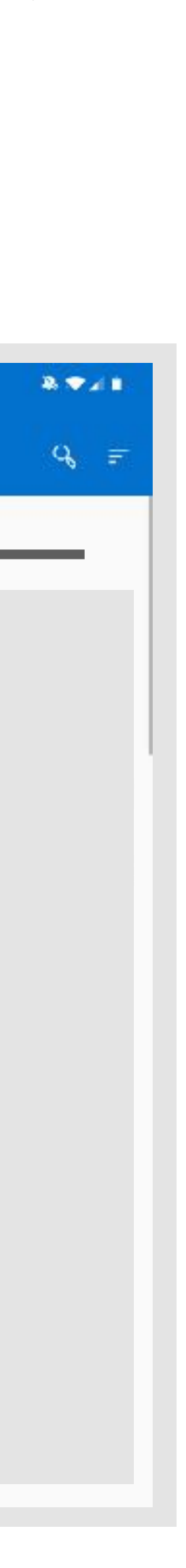

## **IMPORTAR PRESETS EN LIGHTROOM MOBILE: LA GUÍA DE ALBERT**

Ya tienes la foto descargada en tu móvil, ahora solo falta importarla a Lightroom para tener el preset.

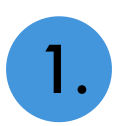

Abre Lightroom Mobile

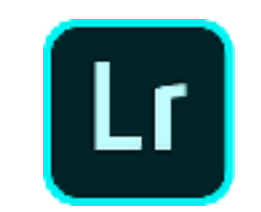

Haz como si fueras a importar una foto, clickando en 2 Verás que la foto que hemos descargado en formato DNG aparece bajo la carpeta "descargas" de tu móvil.

Selecciónala para importarla y la verás en tu galería de Lightroom 3. Mobile

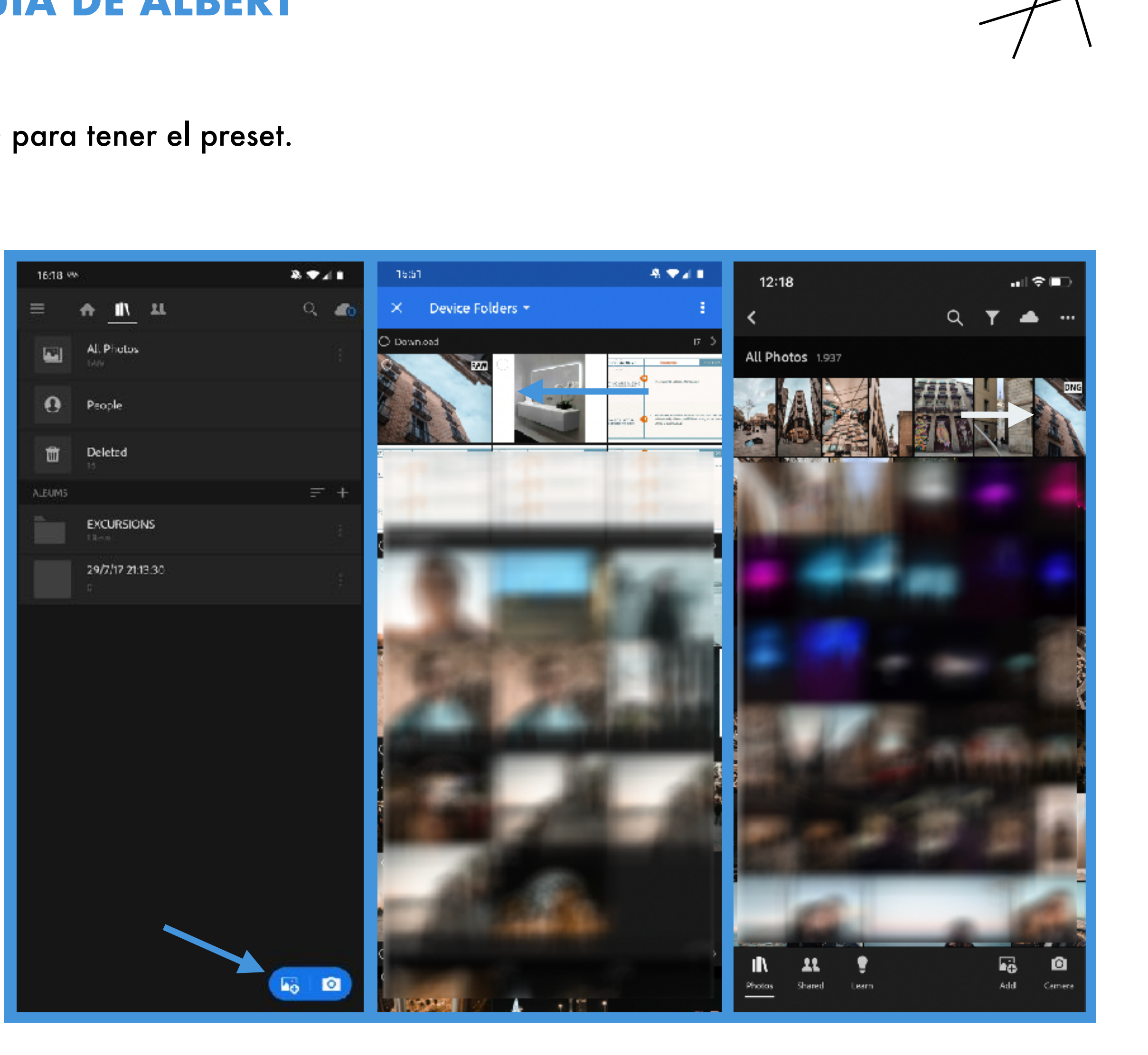

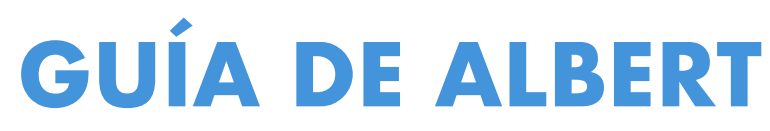

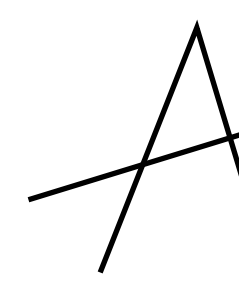

## IMPORTAR PRESETS EN LIGHTROOM MOBILE: LA GUÍA DE ALBERT

**4.** La foto que acabamos de importar, ya tiene los ajustes del preset preestablecidos. Para guardar estos ajustes, haz click en "Presets", en la esquina inferior derecha.

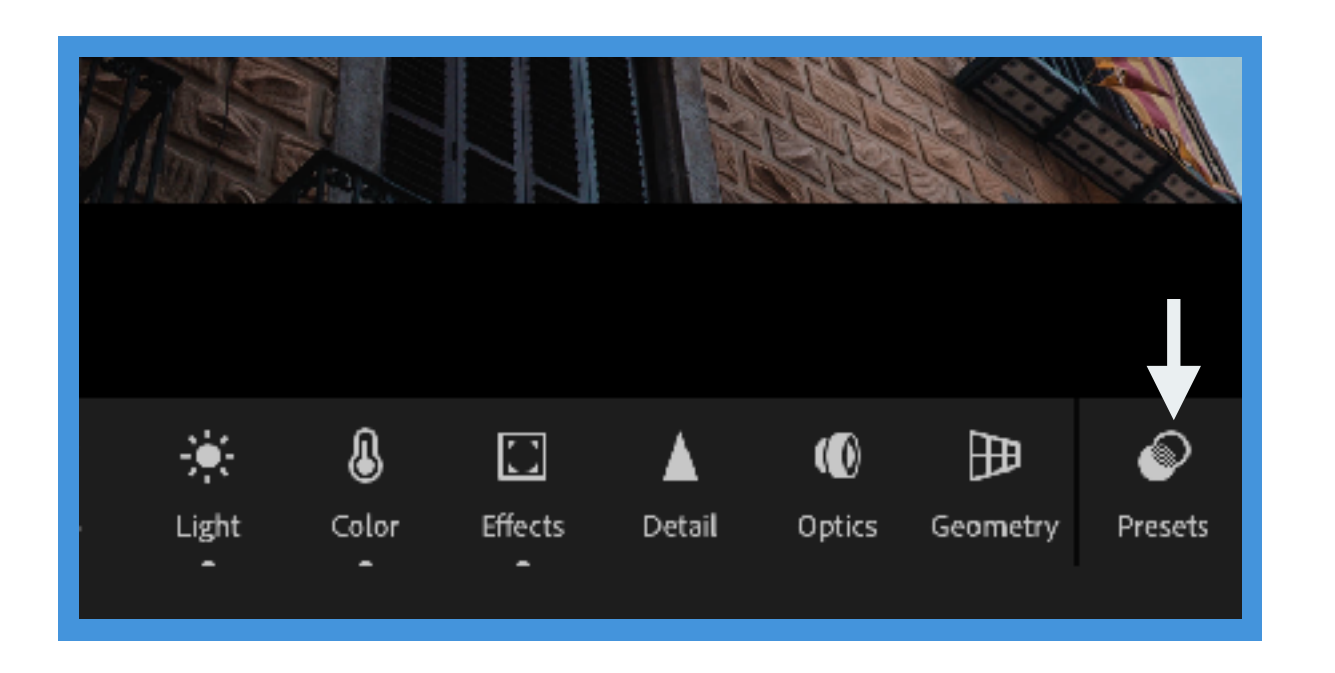

5. En ese menú que se te abre, haz click en los tres puntitos de arriba a la derecha y elige la opción "Crear Preset"

6. Verás que te indica los ajustes que se van a copiar en este preset. Ponle el nombre que quieras y jya lo tendrás!

A

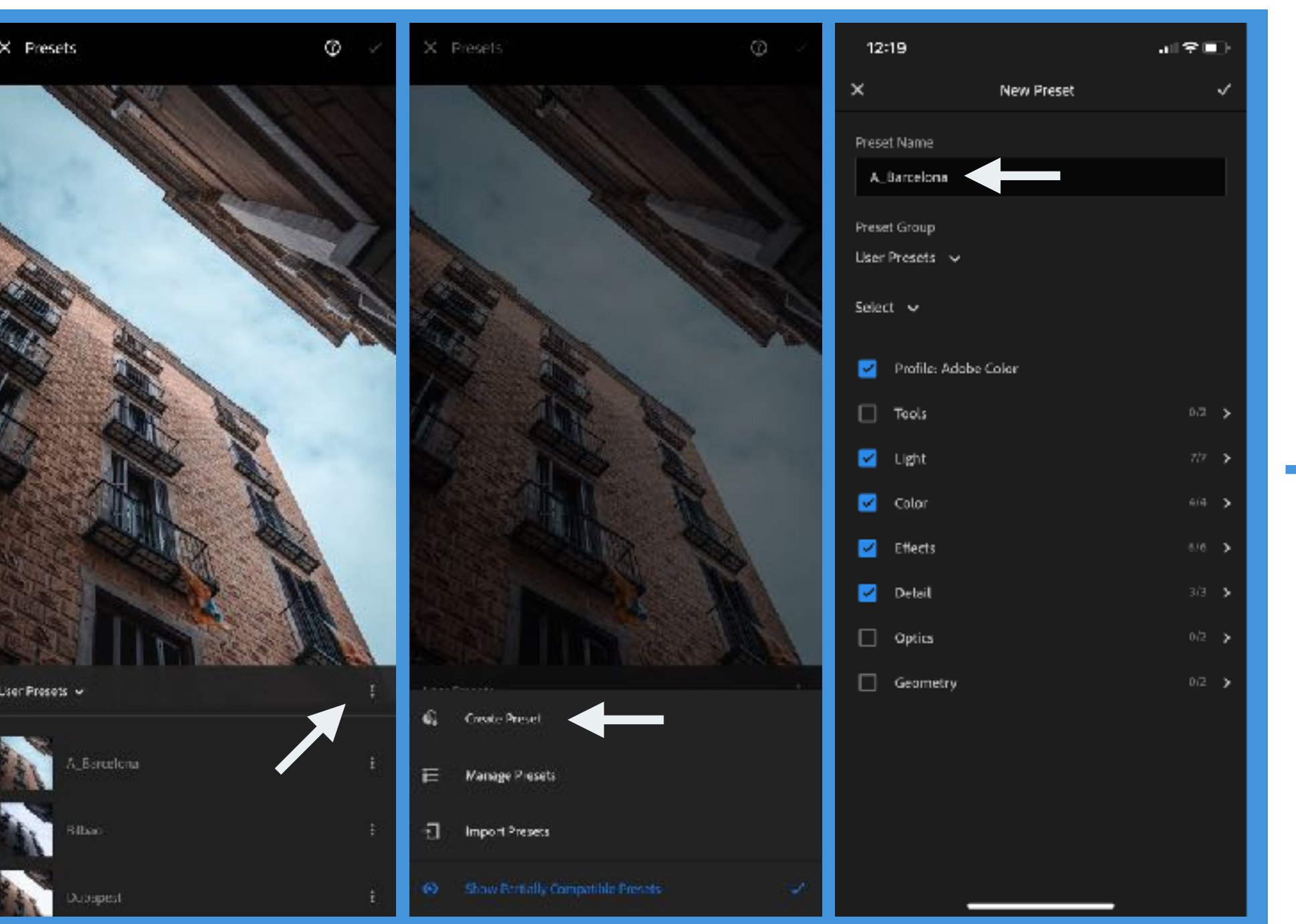

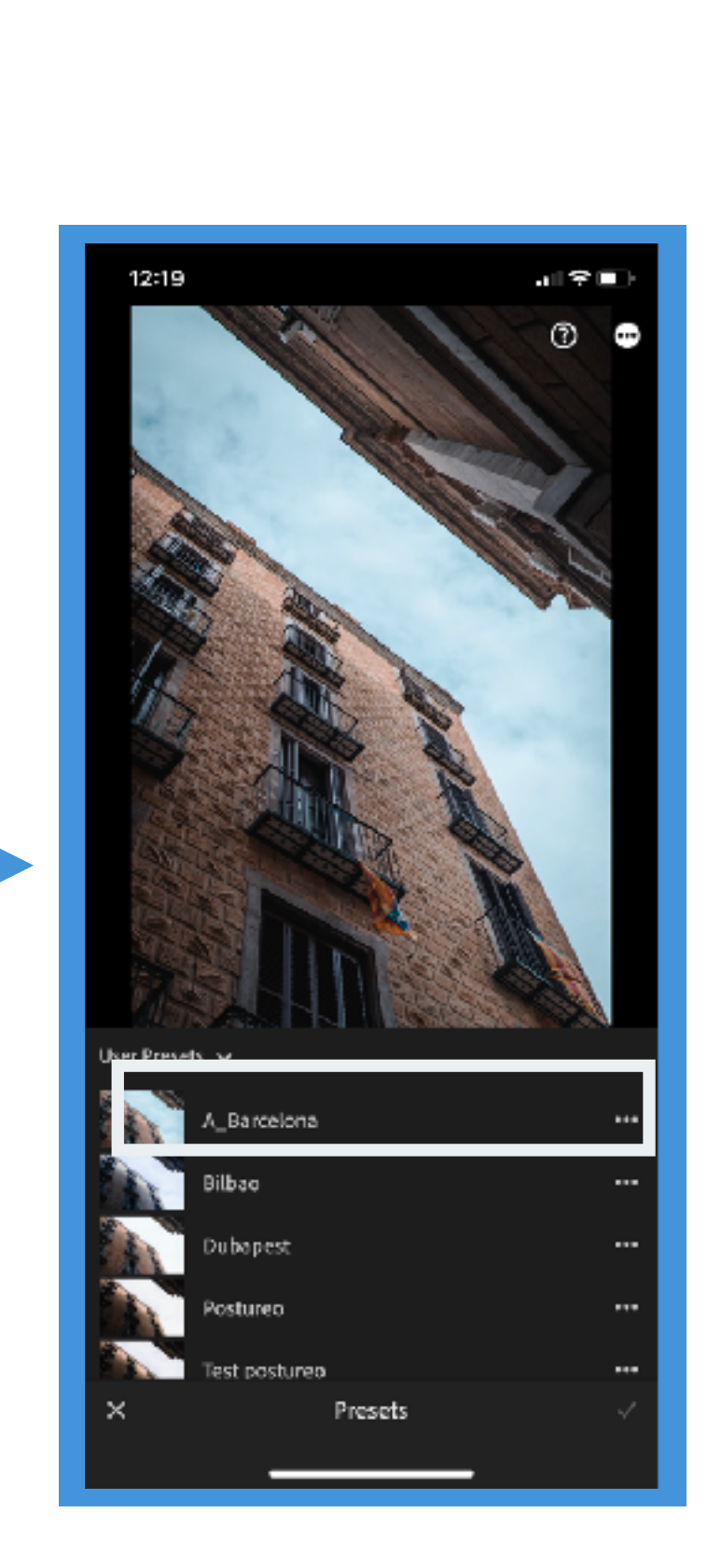